# CICERO SURF - websøk for elever og ansatte

• Hvem kan bruke Cicero Surf?

Cicero Surf er nyttig for både elever og ansatte.

#### • Hva kan jeg gjøre i Cicero Surf?

I Cicero Surf kan du søke etter bøker, reservere bøker og se hvilke bøker du har lånt.

### • Hvor finner jeg Cicero Surf?

Cicero Surf er tilgjengelig i Skoleportalen. Du logger deg inn med Feide.

Finn din egen skole i feltet "Velg din skole". Når du begynner å skrive inn navnet, vises det forslag i rullegardinmenyen.

### • Hva kan Cicero Surf kjøres på?

Cicero Surf er nettbasert og kan kjøres på pc, nettbrett og smarttelefon. Cicero Surf fungerer best på de nyeste versjonene av Safari og Google Chrome.

### • Hvilke meldinger får elevene?

Alle som reserverer eller låner bøker og annet materiale, får automatiske meldinger. Påminnelser kommer 3 dager før forfall. Hvis boka ikke er levert, kommer ny melding 7 dager etter forfall og 17 dager etter forfall.

Elevene får også melding når en reservert bok er klar for å hentes i skolebiblioteket.

### • Hvordan får elevene meldinger?

Meldingene kommer til elevenes skole-epostadresser.

### • Hva bør jeg som lærer gjøre?

Vi anbefaler at du lærer elevene å logge inn i Cicero Surf, slik at elevene kan følge med på hva de har lånt på skolebiblioteket.

Siden påminnelser og hentemeldinger kommer til elevenes skole-epost, er dette en god mulighet for å lære elevene å bruke skole-eposten sin.

• Hva gjør jeg som lærer, dersom en elev ikke bør få e-post om hva de har lånt? I slike tilfeller bør enten lærer eller skolebibliotekar låne i sitt navn. Etter hvert vil det bli mulighet for å unnta meldinger til enkeltelever eller grupper.

# Startsiden

Fra forsiden i Cicero Surf kan du søke i skolebiblioteket på din egen skole.

| Ξ |   |                   | C         | cicero Surf |              |         |   | 🖗 Oslo          |
|---|---|-------------------|-----------|-------------|--------------|---------|---|-----------------|
|   |   | God etter         | rmiddag!  |             |              |         |   |                 |
|   |   | Hva leter du ette | er?       |             |              | Q       |   |                 |
|   |   |                   |           |             | Avansert søk | Let-søk |   |                 |
|   |   |                   |           |             |              |         |   |                 |
|   |   |                   |           |             |              |         |   | 📥 Abildsø skole |
|   | < | Dyr               | Universet | Sport       | Lettlest     | Fantasy | > |                 |

Øverste til høyre ser du antall lån, forfalte lån, reserveringer, bøker på hentehylle og bookinger (gjelder booking av klassesett for ansatte).

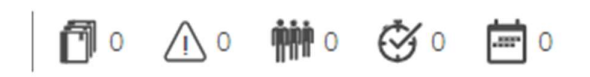

### Søk

Du kan søke i Cicero Surf ved å skrive inn søket ditt på linjen "Hva leter du etter?" Du kan for eksempel søke på forfatter, tittel eller emne.

Du kan sette en stjerne (\*) etter søkeordet for å søke på alle former av et ord. Hvis du for eksempel skriver "skole\*", søkes det på "skole", "skoler", "skolenes", "skolehistorie", "skoleskjema" og så videre.

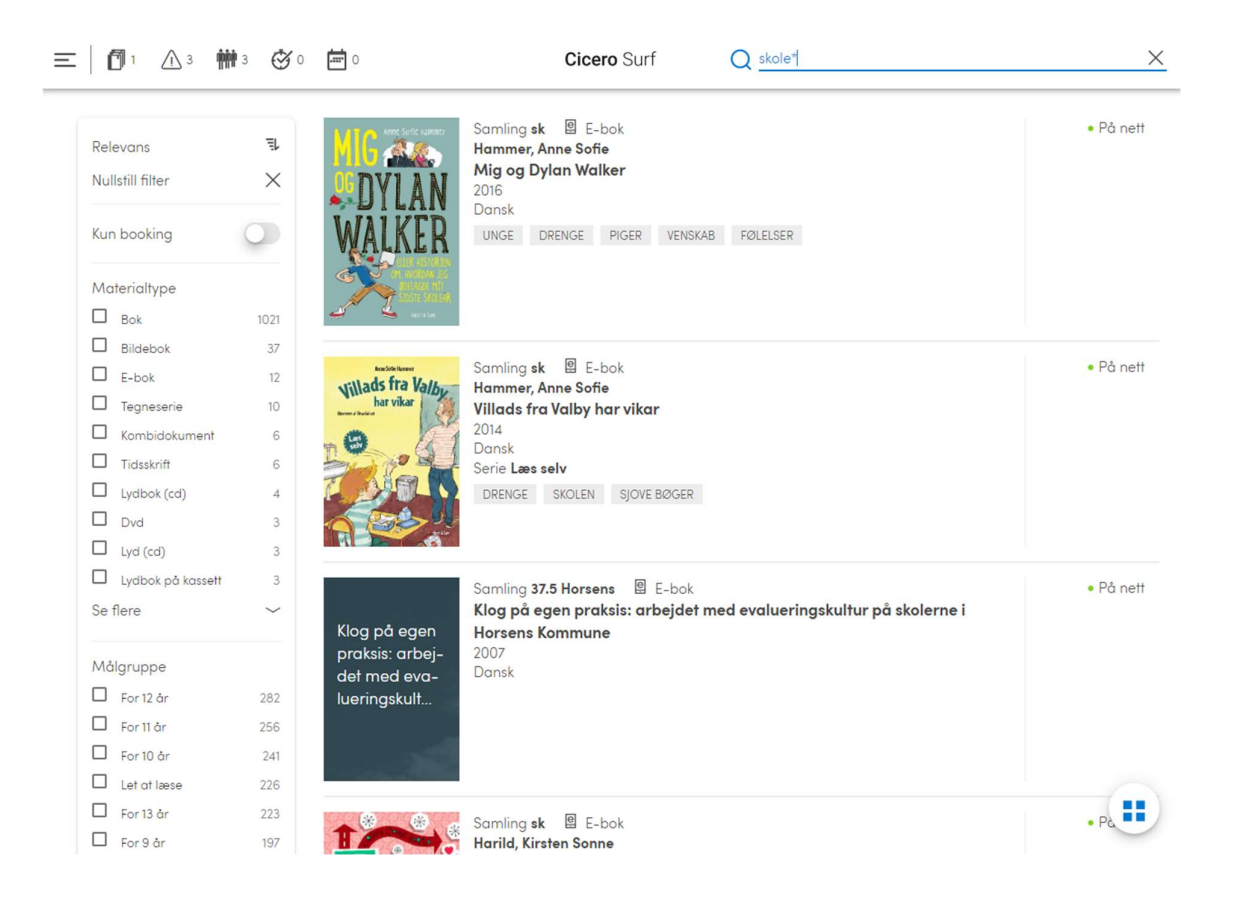

Du kommer tilbake til startsiden ved å trykke på logoen **CICERO**SURF øverst på skjermen,

eller på "Hjem"-knappen 🛄 i sidemenyen.

Du kan også utføre et nytt søk ved å skrive i søkefeltet oppe til høyre.

### Om søkeresultatene

- Søkeresultatet vises i en liste med opplysninger om oppstilling, forfatter/tittel, årstall, eventuelle serieopplysninger samt emneord.
- Søkeresultatene viser eksemplarer på egen skole. Søkekriterier kan endres under Avansert søk.
- Materialets forside vises, dersom den finnes. Ellers vises et standardbilde med forfatter- og tittelopplysninger.
- Du kan også velge å få vist søkeresultatet utelukkende som forsider, ved å klikke på det høyre ikonet nederst i høyre hjørne.

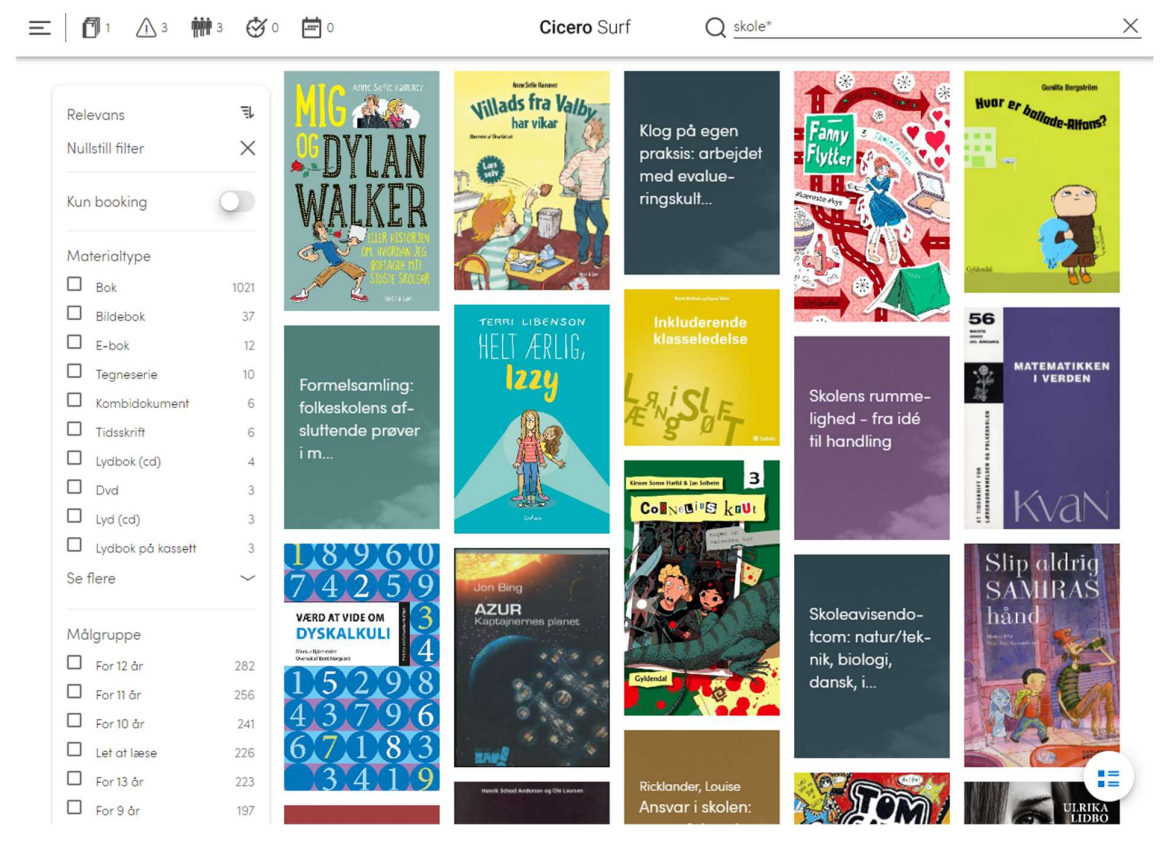

Dra nedover i rullefeltet for å se flere.

### Detaljert visning av eksemplarer

- Hvis du klikker på eksemplarene fra søkeresultatet, kommer du til detaljsiden. Der kan du klikke på all understreket tekst og utføre videre søk: samling, forfatter, tittel, utgivelsesår eller emneord.
- Nederst i detaljvisningen ser du opptil tre karuseller, med mulighet for å få vist eksemplarer av samme forfatter, serie eller andre medier.

|                                                                                                    | Cicero Suri                                                                                                    | Q Hva leter du etter?         |  |
|----------------------------------------------------------------------------------------------------|----------------------------------------------------------------------------------------------------|-------------------------------|--|
| 1                                                                                                    |                                                                                                    |                               |  |
|                                                                                                    |                                                                                                    |                               |  |
| Antititierer                                                                                         |                                                                                                    |                               |  |
| har vikar                                                                                            | Samling sk                                                                                                    | • Tilaienaelia på pett        |  |
| - O. K                                                                                               | Hammer, Anne Sofie                                                                                                    | - Highing burlet              |  |
| The los                                                                                              | Villads fra Valby har vikar                                                                                                    |                               |  |
|                                                                                                    | Ar 2014                                                                                                    |                               |  |
|                                                                                                    | Derie Lees selv                                                                                                    |                               |  |
|                                                                                                    | DRENGE SKOLEN SJOVE BØGEN                                                                                                    |                               |  |
|                                                                                                    |                                                                                                    |                               |  |
| Villads skal ordne                                                                                   | mange ting, inden han finder sin plads. Vikaren beder Villads om at blive sidde                                                                                                    | ende på sin plads. Men det er |  |
| ikke let at klare al                                                                                 | t fra sin plads i skolen                                                                                                    |                               |  |
|                                                                                                    |                                                                                                    |                               |  |
| Туре                                                                                                 | ll E-bok                                                                                                    |                               |  |
| Bidragsyter                                                                                          | Illustratør: Gellert, Dina                                                                                                    |                               |  |
| Forlag                                                                                               | Høst                                                                                                    |                               |  |
| Utgave                                                                                               |                                                                                                    |                               |  |
| Omrang                                                                                               |                                                                                                    |                               |  |
| Canth                                                                                                | Devel                                                                                                    |                               |  |
| Språk                                                                                                | Dansk                                                                                                    |                               |  |
| Språk<br>Originaltittel                                                                              | Dansk                                                                                                    |                               |  |
| Språk<br>Originaltittel<br>Populærserie<br>Polatort                                                  | Dansk                                                                                                    |                               |  |
| Språk<br>Originaltittel<br>Populærserie<br>Relatert                                                  | Dansk<br>7. del af:<br>Villada fra Valby                                                                                                    |                               |  |
| Språk<br>Originaltittel<br>Populærserie<br>Relatert<br>Målgruppe                                     | Dansk<br>7. del af:<br><u>Villads fra Valby</u><br>let at læse, for 8 år, for 9 år                                                                                                    |                               |  |
| Språk<br>Originaltittel<br>Populærserie<br>Relatert<br>Målgruppe<br>Lix                              | Dansk<br>7. del af:<br><u>Villads fra Valby</u><br>let at læse, for 8 år, for 9 år<br>11                                                                                                   |                               |  |
| Språk<br>Originaltittel<br>Populærserie<br>Relatert<br>Målgruppe<br>Lix<br>Let                       | Dansk<br>7. del af:<br><u>Villads fra Valby</u><br>let at læse, for 8 år, for 9 år<br>11<br>14                                                                                             |                               |  |
| Språk<br>Originaltittel<br>Populærserie<br>Relatert<br>Målgruppe<br>Lix<br>Let<br>Referanser         | Dansk<br>7. del af:<br><u>Villads fra Valby</u><br>let at læse, for 8 år, for 9 år<br>11<br>14<br>Adgang til lån hos eReolen.dk                                                            |                               |  |
| Språk<br>Originaltittel<br>Populærserie<br>Relatert<br>Målgruppe<br>Lix<br>Let<br>Referanser<br>ISBN | Dansk<br>7. del af:<br><u>Villads fra Valby</u><br>let at læse, for 8 år, for 9 år<br>11<br>14<br>Adgang <u>til lån hos eReolen.dk</u><br>9788763834742                                    |                               |  |
| Språk<br>Originaltittel<br>Populærserie<br>Relatert<br>Målgruppe<br>Lix<br>Let<br>Referanser<br>ISBN | Dansk<br>7. del af:<br><u>Villads fra Valby</u><br>let at læse, for 8 år, for 9 år<br>11<br>14<br><u>Adgang til lån hos eReolen.dk</u><br>9788763834742                                    |                               |  |
| Språk<br>Originaliittel<br>Populærserie<br>Relatert<br>Målgruppe<br>Lix<br>Let<br>Referanser<br>ISBN | Dansk<br>7. del af:<br><u>Villads fra Valby</u><br>let at læse, for 8 år, for 9 år<br>11<br>14<br>Adgang <u>til lån hos eReolen.dk</u><br>9768763834742                                    |                               |  |
| Språk<br>Originaltittel<br>Populærserie<br>Relatert<br>Målgruppe<br>Lix<br>Let<br>Referanser<br>ISBN | Dansk<br>7. del af:<br><u>Yillada fra Valby</u><br>let at læse, for 8 år, for 9 år<br>11<br>14<br>Adgang <u>til lån hos eReolen.dk</u><br>9788763834742<br>Forfatteren Andre medier        |                               |  |
| Språk<br>Originalittel<br>Populærserie<br>Relatert<br>Lix<br>Let<br>Referanser<br>ISBN               | Dansk<br>7. del af:<br><u>Villada fra Valby</u><br>let at læse, for 8 år, for 9 år<br>11<br>14<br><u>Adgang til lån hos eReolen.dk</u><br>9788763834742<br>Fortatteren <u>Andre medier</u> |                               |  |
| Språk<br>Originaltitel<br>Populærserie<br>Relatert<br>Lix<br>Let<br>IsBN<br>Serien                   | Dansk<br>7. del af:<br><u>Villads fra Valby</u><br>let at læse, for 8 år, for 9 år<br>11<br>14<br><u>Adgang til lån hos eReolen.dk</u><br>9788763834742<br>Forfatteren <u>Andre medier</u> |                               |  |

• I karusellen Andre medier vises eksemplarer av samme forfatter med samme tittel, men i andre utgaver og medier enn det valgte eksemplaret.

## Søkeforslag

I Cicero Surf vises søkeforslag når du skriver tre eller flere bokstaver i feltet for fritekstsøk på Surf-startsiden og i søkefeltet oppe til høyre.

| E | CICEROSURF                                                               |                  |
|---|--------------------------------------------------------------------------|------------------|
|   | Goddag!                                                                  |                  |
|   | dyd Q                                                                    |                  |
|   | Dyr<br>Dyret                                                             |                  |
|   | Vilde dyr                                                                |                  |
|   | Sade dyr                                                                 | 🔥 Bankagerskolen |
| < | Dyrespor<br>Gyserhelter Materialer på engelsk Eventyr Superhelte Sport > |                  |
|   |                                                                          |                  |
|   | Se mete om Superheite 🧒                                                  |                  |

### Let-søk

- Ved å trykke på Let-søk under søkelinjen, vises et annet søkealternativ.
- Let-søk er beregnet for de yngste brukerne, som på denne måten kan bygge opp en avansert søkefrase.
- Du kan begrense søket til faglitteratur, skjønnlitteratur eller serier ved å velge i rullegardinmenyen. Du kan også velge om du vil søke på materialer som "handler om", "er laget av" eller "heter".

| God etterm             | iddag Hege!                          |         |              |             |
|------------------------|--------------------------------------|---------|--------------|-------------|
| Jeg søker <b>bøker</b> | Hva leter du etter<br>der handler om | r?<br>• |              | Q           |
|                        |                                      |         | Avansert søk | Fritekstsøk |

• Du kan gå tilbake til standardsøk ved å trykke på "Fritekstsøk".

### Meny

Ved å trykke på ikonet 💻 øverst til venstre på skjermen, kommer denne menyen opp: SYSTEMATIC 行 A Hege Hatlevik ₼ Abildsø skole ŕ Utlån 0 Forfalte lån 0 **M** Reserveringer 0 Ō På hentehylle 0 ..... Bookinger 0 ,a Låner Gå til en annen skole Endre språk X A Logg av

- Bookinger gjelder booking av klassesett for ansatte.
- "Endre språk" endrer språket på Surf.
- Du kan også velge "Logg av", men det trenger du ikke å gjøre.